## 学生获取采集码流程

一、学信网学信档案(手机端和 pc 端流程一致) 1.登录学信网,点击学信档案

| 中国高等教育学生信息网(学信网)<br>CHSI 教育部学历查询网站、教育部场的招生阳光工程指定网站、全国硕士研究生招生报名和调制指定网站                                                         |                                                                                  |                                                                                                    |                                                     |
|----------------------------------------------------------------------------------------------------|----------------------------------------------------------------------------------|----------------------------------------------------------------------------------------------------|-----------------------------------------------------|
| 首页 学籍查询 学历查询 在线转                                                                                                    | 金证 出国教育背景服务 图像校对                                                                 | 学信档案 高考 研招 港澳台                                                                                                    | 習生 征兵 就业 学职平台                                       |
| プロフランディー (1) (1) (1) (1) (1) (1) (1) (1) (1) (1)                                                                              |                                                                                  | <ul> <li>快速入口</li> <li>学籍学历信息管理平台</li> <li>未华留学生学错学历管理平台</li> <li>阳光高考信息平台</li> <li>中国研究生招生信息网</li> <li>全国征兵网</li> <li>全国万名优秀创新创业导师库</li> <li>电子成绩单验证</li> <li>国家大学生就业服务平台</li> <li>毕业论文查重</li> <li>第二学士学位招生信息平台</li> </ul> |                                                     |
| 学籍学历信息查询与认证服务                                                                                                    |                                                                                  |                                                                                                    | 学信档案                                                |
| 学籍学历查询<br>教育部学历查询网站,可查询国家承认的<br>高等教育学籍学历信息。                                                                                   | 学籍学历认证<br>申请高等教育学籍/学历电子认证、学历<br>书面认证。                                            | <b>出国教育背景信息服务</b><br>针对境外高校招生和学生申请出国留学而<br>提供的国内教育背景调查信息服务。                                                                                                    | 免费查询本人学籍学历信息<br>申请在线验证报告<br>应届毕业生可校对本人学历照片<br>登录 注册 |
| 学籍查询         学历查询           新生学籍         本人查询           在校生学籍         零款查询           國像校对         会员查询           查询本人学籍学历信息方法 | 教育部学历证书电子注册备案表<br>教育部学籍在线验证报告<br>报告介绍   特点   如何申请<br>中国高等教育学历认证报告<br>代理机构   如何申请 | 中等教育学历<br>高等学校学生成绩<br>中国高等学校招生入学考试成绩<br>中等学校学生成绩<br>普通高中学业水平考试(会考)成绩<br>如何申请                                                                                                    | 在线验证报告<br>请输入在线验证码 查询<br>如何申请 报告特点                  |

# 2. 查看本人学籍信息

| ルト学信档系                                                                     | <b>天</b>                                                                                                    |                                                                                                    |                                                        |                                                    |                             |    |
|----------------------------------------------------------------------------|----------------------------------------------------------------------------------------------------|----------------------------------------------------------------------------------------------------|--------------------------------------------------------|----------------------------------------------------|-----------------------------|----|
|                                                                            | -                                                                                                    | 高校毕                                                                                                    | 业生跟踪调查                                                 | 查                                                  | <b>\_</b>                   | 受益 |
| 高等数育信息<br>学語 学历                                                            | 在线验证据告     查看 申请                                                                                                    | ■ 三<br>学历认证与成绩验证<br>直看                                                                                          | 留学报告传输<br>查看 发送报告 翻译件                                  | 上<br>毕业证书图像校对<br>校对                                |                             |    |
| Otter<br>就业<br>求明记碑                                                        | <ul><li>ジレンジャンジャンジャンジャンジャンジャンジャンジョン・シンジャンジャンジョン・シンジャンジャンション・シンジャンション・シンジャンション・シンジャンション・シンジャンション・シンジャンション・シンジャンション・シンジャンション・シンジャンション・シンジャンション・シンジャンション・シンジャンション・シンジャンション・シンジャンション・シンジャンション・シンジャンション・シンジャンション・シンジャンション・シンジャンション・シンジャンション・シンジャンション・シンジャンション・シンジャンション・シンシン・シンシン・シンシン・シンシン・シンシン・シンシン・シンシン</li></ul> | <b>ご</b><br>个人測理<br>进入                                                                                          | <b>さ</b><br>信息核直确认<br>直看                               |                                                    | 创业, 你准备好了吗<br>点击进入创业社会资源原则评 |    |
| 你想求职吗? 这里                                                                  | 有适合你的职位                                                                                                    |                                                                                                    |                                                        | 换一批   更多                                           |                             |    |
| 博士后工作           1.0K-50.0K /           1.0K-50.0K /           1.0K-50.0K / | 站招收公告<br>博士及以上<br>财务方向)<br>专科及以上                                                                                                    | Java软件开发工程师<br>12.0K-23.0K / 本科及U           12.0K-23.0K / 本科及U           確求总部・工商管理・           6.0K-15.0K / 本科及U | i ERI<br>及上 III ERI<br>東北 III ERI<br>上 III ERI<br>4.00 | ▶ 突施顾问<br>≪8.0K / 专科及以上<br>▶ 突施顾问<br>≪8.0K / 专科及以上 | 学信网测评                       |    |

#### 3. 选择学籍, 查看对应采集码并保存图片

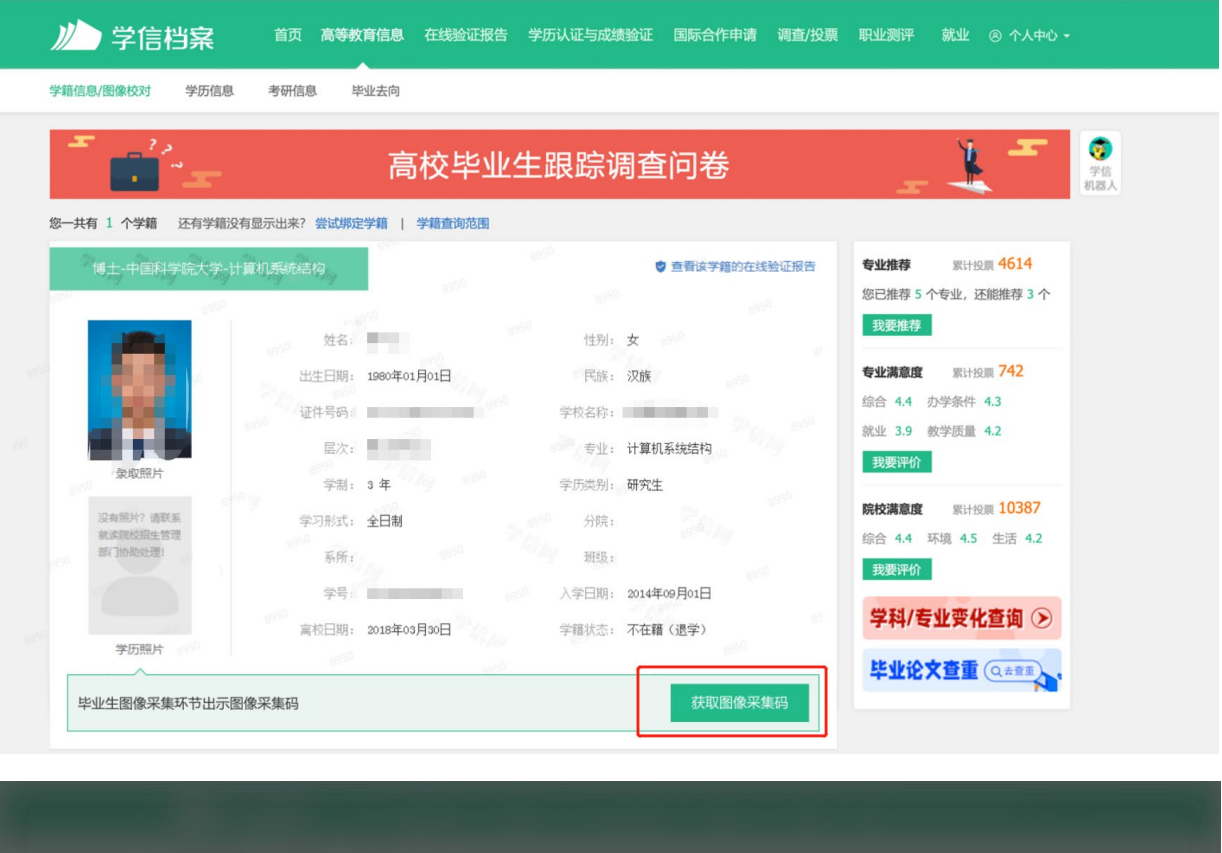

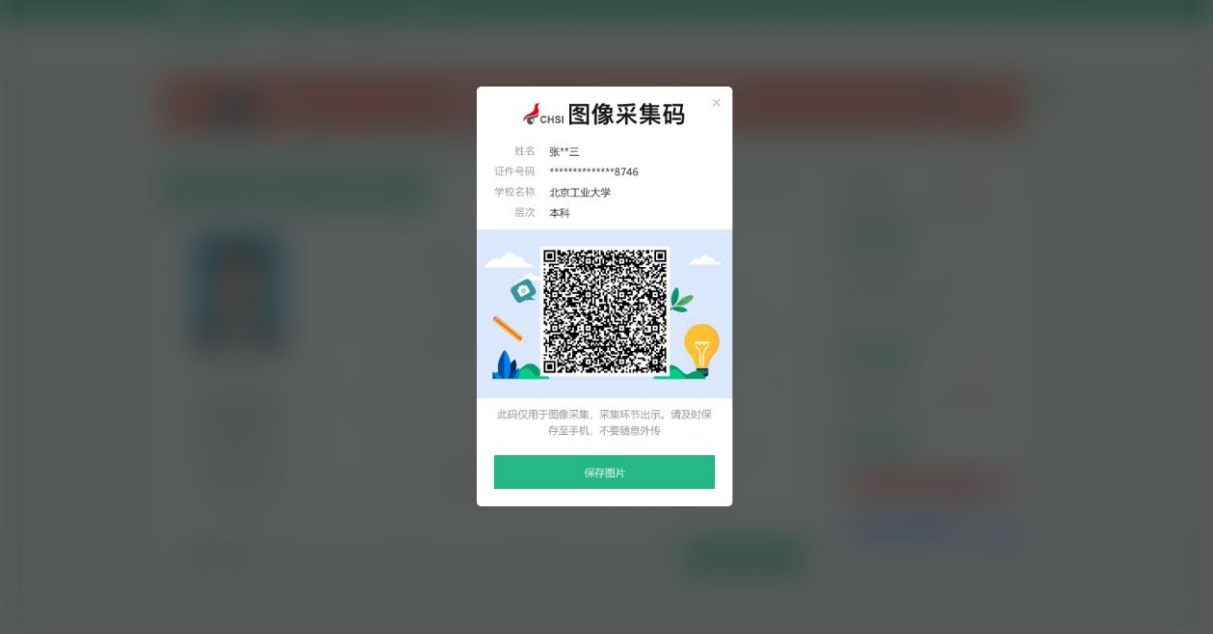

### 二、"学信网"微信公众号

 关注学信网公众号,绑定学信网账号,点击"学信账号", 查看学籍学历信息

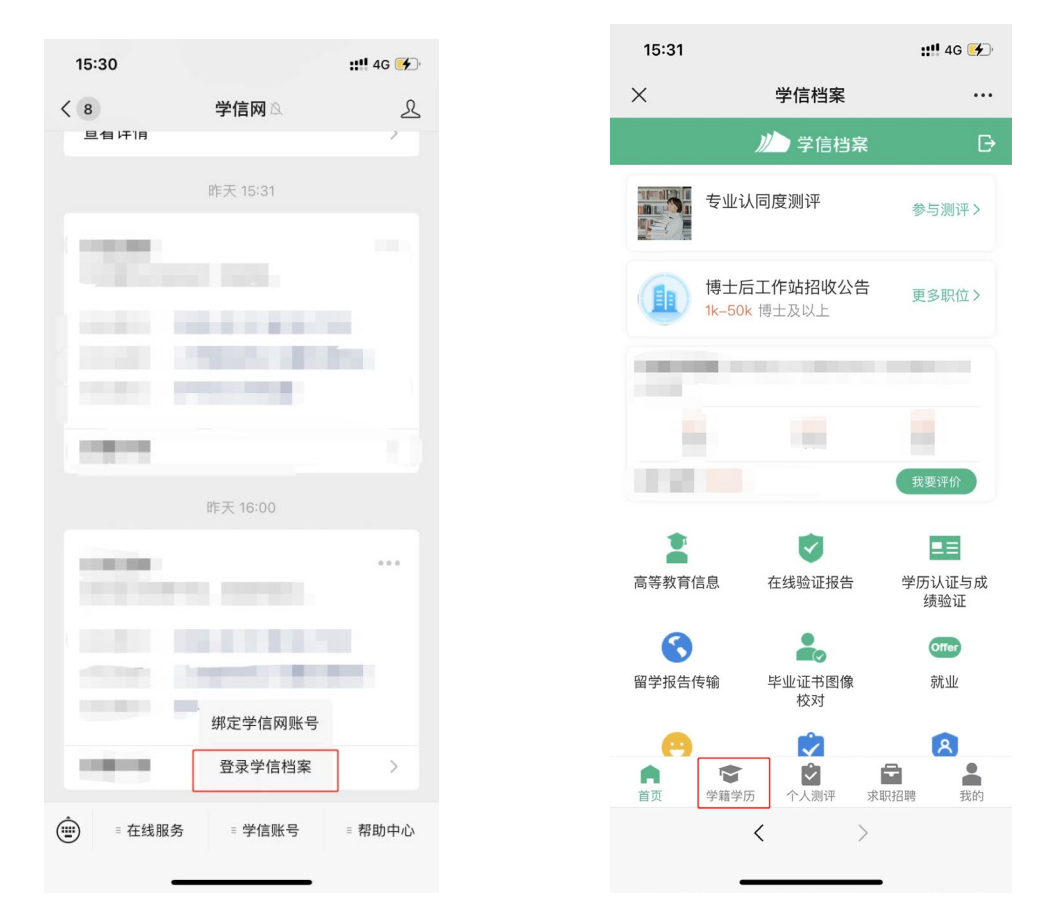

#### 2. 选择学籍, 查看对应采集码

|                                          | e line    | 9:41 AM     |
|------------------------------------------|-----------|-------------|
|                                          | <         | 学籍信息        |
| くころに、高等教育信息                              | [☑] 获取图像采 | 集码 >        |
| 高校毕业生跟踪调查问卷                              |           | 张**三        |
| 学籍信息(1) 还有学籍没有显示出来? 尝试绑定                 | 求取照片 学历照片 | 西上而於什       |
| <b>郑州大学</b> 本科<br>计算机科学与技术   普通全日制       | -         | 0116752     |
|                                          | 民族        | 汉           |
| <b>学历信息 (1)</b> 还有学历没有显示出来? 尝试绑定         | 证件号码      |             |
| 郑州大学 (本利)                                | 学制        | 4年          |
|                                          | 学历类别      | 普通          |
|                                          | 分院        | -           |
| 考研信息                                     | 系(所函授站)   | -           |
|                                          | 班级        | -           |
| 您没有考研信息!                                 | 学号        |             |
| 您目前没有考研信息,系统提供2006年以来入学的硕<br>十研究生报名和成绩数据 | 入学日期      | 2007年09月01日 |
| 工 1076工1171717659(97)16。                 | 离校日期      | 2011年07月01日 |
| 毕业去向                                     | 学籍状态      | 10000       |
| 您不是应届毕业生,不反馈就业信息!                        |           | 申请验证报告      |

# 三、学信网 APP

1. 登录学信网 APP, 点击"学籍查询", 查看学籍学历信息

| 15:35          | ::!! 4G 🗲                                      |
|----------------|------------------------------------------------|
| 学              | 信网 こう                                          |
| 高等教育学籍学历查询     | 7                                              |
| 「三」 学籍查询       | 学历查询                                           |
| 高等教育学籍学历认证     |                                                |
| 学历备案表 学籍验      | □ □ □ □ □ □ □ □ □ □ □ □ □ □ □ □ □ □ □          |
| 在线考试系统         | >                                              |
| 出国教育背景信息服务     |                                                |
| 🔚 中等教育学历       | 코 高等教育成绩单                                      |
| 👽 高考成绩单        | ▶ 中学成绩单                                        |
| 会 会考成绩单        |                                                |
|                |                                                |
| <b>自</b><br>皆页 | <b>二</b> ・ ・ ・ ・ ・ ・ ・ ・ ・ ・ ・ ・ ・ ・ ・ ・ ・ ・ ・ |

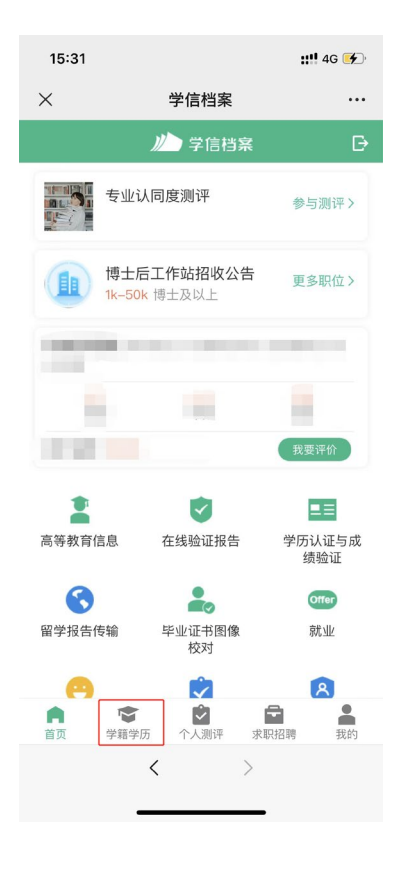

### 2. 选择学籍, 查看对应采集码

| <                                  | 高等教育信息                                            |
|------------------------------------|---------------------------------------------------|
| 高校毕业生跟踪<br><sup>立即前往&gt;</sup>     | 調査问卷                                              |
| 学籍信息 (1)                           | 还有学籍没有显示出来? <b>尝试绑定</b>                           |
| <b>郑州大学</b><br><sup>计算机科学与技术</sup> | 本科<br>  普通全日制                                     |
| 学历信息 (1)                           | 还有学历没有显示出来? <b>尝试绑定</b>                           |
| <b>郑州大学</b><br>计算机科学与技术            | 本科<br>  普通全日制                                     |
| 考研信息                               |                                                   |
| <b>您没</b> 您目前没有考研信<br>士研究          | <b>没有考研信息!</b><br>息,系统提供2006年以来入学的硕<br>究生报名和成绩数据。 |
| 毕业去向                               |                                                   |
| 您不是应届                              | ·毕业生,不反馈就业信息!                                     |

| ull 奈<br>< | 9:41 AM<br>学籍信息       | ¥ 100% 🔳 |
|------------|-----------------------|----------|
| 获取图像系      | 《集码                   | >        |
| → 取照片 学历照片 | 张**三<br>男 1999年03月16日 |          |
|            |                       | 硕士研究生    |
| 民族         | 汉                     |          |
| 证件号码       |                       |          |
| 学制         | 4年                    |          |
| 学历类别       | 普通                    |          |
| 分院         | -                     |          |
| 系 (所函授站)   | -                     |          |
| 班级         | -                     |          |
| 学号         |                       |          |
| 入学日期       | 2007年09月01日           | 1        |
| 离校日期       | 2011年07月01日           | 1        |
| 学籍状态       | 1000                  |          |
|            | 申请验证报告                |          |